# SHORELINE COMMUNITY COLLEGE VETERAN & MILITARY STUDENT SERVICES (VMSS)

# Are you a military-connected student seeking to use VA Education Benefits?

# Getting started is a multi-step process at Shoreline:

As a military-connected student, you have *multiple applications* to complete. These applications can be completed concurrently. You are advised to start your financial aid application as early as possible due to lengthy processing times. Use this step-by-step instruction sheet to get started.

## STEP 1: Apply for Admission to Shoreline Community College:

- Complete an <u>online application</u>
  - ✓ Be sure to mark **Veteran** on your application if applicable
  - ✓ The application takes 3-5 days to process
  - ✓ Once processed, you will receive an email containing your Student ID number

# STEP 2: Apply for your VA Benefits:

- Review the <u>Department of Veterans Affairs</u> to learn about VA Education Benefits
- Complete your online Education Benefits application
- It typically takes 4-6 weeks to receive your Certificate of Eligibility from the VA

# STEP 3: Apply for Financial Aid:

- Visit the Shoreline <u>Financial Aid website</u>
- Get your PIN (Electronic signature)
- Complete the free online <u>FAFSA</u>. SCC code: 003791 \*You will need your DD214

## STEP 4: Activate your Shoreline Email Account:

- 24 hours after admission, please <u>activate</u> your SCC email account
- Don't miss important info from Shoreline! All email communication is sent to your go.shoreline.edu account
- Check your Shoreline email account often. We cannot send email to your personal email account!

## STEP 5: Determine Appropriate Placement for English and Math Courses:

- See <u>Placement Methods</u>
- If placement is required, we recommend Directed Self Placement (DSP) for English and ALEKS for Math
- Please bring placement documents to your Indoc appointment

# STEP 6: Submit your Official College Transcripts:

- Have all official transcripts (military and college) sent to Shoreline Community College Enrollment Services:
  - ✓ For Army, Marine Corps, Navy, and Coast Guard, your military transcript can be ordered from the <u>Joint</u> <u>Services Transcript website</u>
  - ✓ For Air Force, your military transcript can be ordered from the <u>Community College of the Air Force</u>
  - ✓ For other colleges, review the college website for information on how to order an official transcript
- If you are completing a Transfer Degree, see Transcript Evaluation
  - ✓ Submit the transcript evaluation <u>form</u> to Enrollment Services
  - ✓ Be sure to mark "Send to Veterans Programs" and list your military transcript
- Please bring unofficial transcripts to your Indoc appointment and any subsequent advising appointments

## STEP 7: Attend Military-Connected Student Indoc:

- Call 206-546-4545 to register. Indoc appointments are typically held every Tuesday and Wednesday
- Review 'Required Documents' form and bring all applicable documentation
- In this appointment, you will:
  - ✓ Finalize your GI Bill<sup>®</sup> paperwork
  - ✓ Learn how your VA Education Benefits work
  - ✓ Learn about campus and community resources
  - ✓ Discuss your education and career goals
  - ✓ Develop a required academic plan to guide you in registering for classes

## STEP 8: Register for Classes & Pay your Tuition:

- <u>Register</u> for classes online
- Pay your Tuition & Fees:
  - ✓ For students with Post-9/11 (Chapter 33), Vocational Rehab (Chapter 31), Tuition Assistance (TA), or MyCAA benefits, the VA pays the college directly for your tuition & fees
  - For students with Montgomery GI Bill Active Duty (MGIB-AD Chapter 30), MGIB Selected Reserve (MGIB-SR- Chapter 1606), payment for tuition & fees is due within 5 business days following registration or the 1<sup>st</sup> day of the quarter, whichever comes first
  - ✓ For students with Survivors' and Dependents' Assistance (Chapter 35), please discuss with the Veterans Program Coordinator/Certifying Official during your Indoc appointment

## STEP 9: Attend a College-wide New Student Orientation (NSO):

Choose a <u>session</u>

#### STEP 10: Determine Your Transportation Plan:

- Buy a Quarterly Bus Pass: See Orca Card
- Buy a Quarterly Parking Permit: See Parking
- Ride the Free Shuttle: See <u>Shuttle</u>

## STEP 11: Get Your Shoreline Photo ID and Order Your Books:

- See <u>Shoreline ID</u>
  - ✓ You will need to provide your class schedule and a legal photo ID
- See: <u>Bookstore</u> and/or research other options for purchasing/renting textbooks

#### **STEP 12: Login to CANVAS**

- Familiarize yourself with the Shoreline eLearning tool, <u>CANVAS</u>, and login at the beginning of the quarter
- Contact <u>eLearning Services</u> or 206-546-6966 for assistance

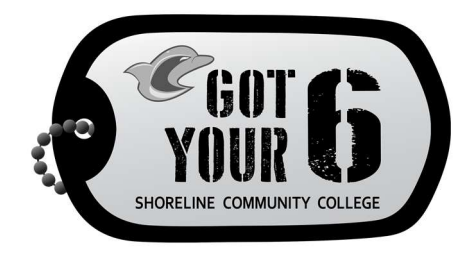